# SHARP Healthcare Job Aid: Doximity Initial Configuration

#### **Doximity Access**

1. Login to the Doximity website at <u>www.doximity.com</u> by entering your *First Name*, *Last Name*, and clicking **Find my profile**.

| Last Name | Find my profile |
|-----------|-----------------|
|           |                 |
|           |                 |
|           |                 |

#### **Create your Doximity Profile**

- 2. Complete all **\*required** fields and click **Next**. Required fields include:
  - ✓ First Name
  - ✓ Last Name
  - ✓ Occupation
  - ✓ Specialty
  - ✓ Office Street Address
  - ✓ Office Zip Code
  - ✓ City will default

#### Create your Doximity Profile

Please complete all applicable fields to continue.

| First Name                 | Last Name | 2     |   |
|----------------------------|-----------|-------|---|
| Occupation 🗘               | Specialty |       | * |
| )ffice address & contact r | numbers   |       |   |
| Street Address             |           | Suite |   |
| Zip Code                   |           |       | * |
| Office Phone               | Ext       |       |   |
| Office Fax                 |           |       |   |
|                            | Next      |       |   |

### Verify your Identity (Part1)

- 3. Enter your **Date of Birth** using the specified dropdowns.
- 4. Enter your HOME zip code in the **Home ZIP** field.
- 5. Click Submit.

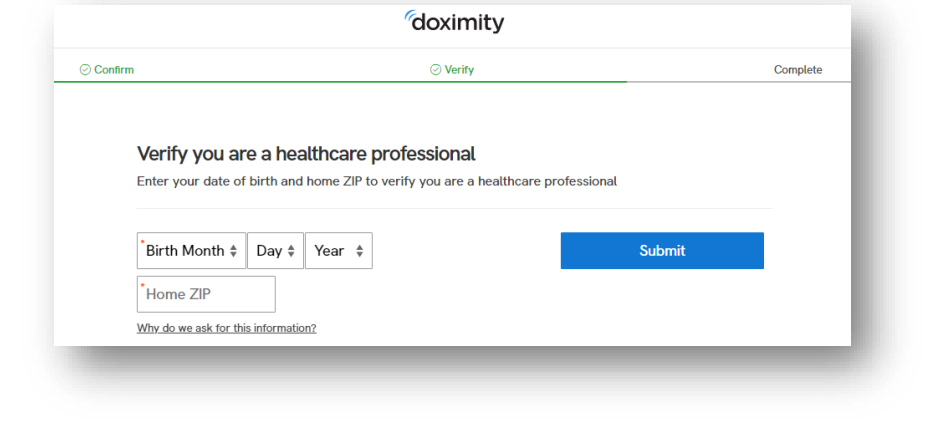

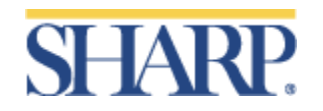

# SHARP Healthcare Job Aid: Doximity Initial Configuration

### Verify your Identity (Part 2)

6. Answer the three (3) identity verification questions to verify your identity and click **Finish Verification**.

| /hich number goes with your address on<br>○ 19850 | ST? | Finish Verification |
|---------------------------------------------------|-----|---------------------|
| 673                                               |     |                     |
| 3003                                              |     |                     |
| None of the above                                 |     |                     |
| hich number goes with your address on<br>) 42477  | ST? |                     |
| ) 12129                                           |     |                     |
| 13841                                             |     |                     |
| None of the above                                 |     |                     |
| uring 1995, in which State did you live?          |     |                     |
| CALIFORNIA                                        |     |                     |
| VIRGINIA                                          |     |                     |
| None of the above                                 |     |                     |

### **Finish Profile**

7. Enter your **SHARP** email and create a **Password**.

**NOTE:** You should use your Sharp email ONLY and passwords should be a minimum of eight (8) characters, including numbers and letters.

8. Click Complete Registration.

| ⊘ Confirm                                         | ⊘ Verify                                       | ⊘ Complete                          |
|---------------------------------------------------|------------------------------------------------|-------------------------------------|
| You're almost done                                | 1                                              |                                     |
| You must use a professional verification process. | medical email address in order to register. Th | his will help to expedite the       |
| •ex: name@hospital.edu                            | [                                              | Complete Registration               |
| Password                                          | SHOW                                           | Keep me signed in on this<br>device |
|                                                   |                                                |                                     |

### Additional Set-up (Optional)

Users can add a profile picture and personal work experience, along with connecting to other providers. These can be skipped by clicking the **Skip** and **Next** options.

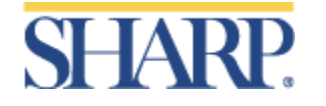